|                                                                                                    | Nomor SOP                                 | : SOP 31/BSPJI-3                                                                       |
|----------------------------------------------------------------------------------------------------|-------------------------------------------|----------------------------------------------------------------------------------------|
| Kementerian                                                                                                    | Tanggal SOP                               | : 05-Mei-25                                                                            |
| Perindustrian                                                                                                    | Tanggal Rev                               | : 05-Mei-25                                                                            |
| REPUBLIK INDONESIA                                                                                                    | Rev / Ed                                  | : 0/0                                                                                  |
| ·                                                                                                    | Tanggal Efektif                           | : 05-Mei-25                                                                            |
|                                                                                                    | Disahkan oleh                             | : Kepala BSRJI Palembang<br>Arya Judistira<br>Nip 198807262010121004                   |
|                                                                                                    | Nama SOP                                  | : SOP Aplikasi Pelayanan Kalibrasi                                                     |
| DASAR HUKUM :                                                                                                    | KUALIFIKASI PEL                           | AKSANA :                                                                               |
| <ol> <li>Peraturan Menteri Perindustrian Republik Indonesia Nomor 1 tahun 2022 tentang Organisasi dan Tata Kerja Unit Pelaksana Teknis di<br/>Lingkungan Badan Standardisasi dan Kebijakan Jasa Industri</li> <li>Peraturan Menteri Pendayagunaan Aparatur Negara dan Reformasi Birokrasi RI No. 35 Tahun 2012 tentang Pedoman Penyusunan<br/>Standar Operasional Prosedur Administrasi Pemerintahan</li> <li>Peraturan Menteri Keuangan Tentang Standar Biaya Masukan</li> <li>Peraturan Pemerintah No 54 Tahun 2021 PP, ini mengatur mengenai jenis PNBP yang berlaku pada Kementerian Perindustrian</li> </ol> | 1. Mengetahui m<br>2. Memahamai ta        | ekanisme pelaksanaan kegiatan layanan Kalibrasi<br>hapan proses layanan kalibrasi      |
| KETERKAITAN :                                                                                                    | PERLENGKAPAN                              | / PERALATAN :                                                                          |
| 1 SOP Aplikasi Pelayanan Kalibrasi                                                                                                    | 1. Laptop/ Person<br>2. Printer<br>3. ATK | nal Computer                                                                           |
| PERINGATAN :                                                                                                    | PENCATATAN DA                             | N PENDATAAN                                                                            |
| 1 Jika pelaksanaan penyelenggaraan kegiatan layanan kalibrasi terhambat maka kegiatan layanan jasa teknis kepada pelanggan akan terganggu                                                                                                    | 1. Data No Order,<br>dan semua dat        | Jenis sampel pengujian, Data E-LHU dan data pelanggan,<br>a mengenai layanan kalibrasi |
| 2 Jika pelaksanaan Kegiatan kalibrasi terhambat maka mengganggu rencana yang telah disusun dan berdampak pada biaya yang telah<br>dialokasikan                                                                                                    | 2. Disimpan sebag<br>laporan Excel, P     | gai database di Server Pusdatin Kemenperin Pusat, dan data<br>df dll                   |

|         |                                                                                                    |           |              | МИТИ ВАКИ        |               |           |          |    |        |              |                                                                             |                           |                                                                                                |
|---------|----------------------------------------------------------------------------------------------------|-----------|--------------|------------------|---------------|-----------|----------|----|--------|--------------|-----------------------------------------------------------------------------|---------------------------|------------------------------------------------------------------------------------------------|
| No Urut | Aplikasi SIPPT Modul Kalibrasi                                                                                                    | PELANGGAN | ADMIN SATKER | cs               | Ketua Tim PJI | BENDAHARA | PENYELIA | МТ | ANALIS | KEPALA BALAI | Kelengkapan                                                                 | Waktu                     | Output                                                                                         |
| 1       | Mulai / Akses untuk masuk situs aplikasi SIPPT                                                                                                    |           |              |                  |               |           |          |    |        |              | Komputer/Laptop/<br>Smartphone/Tablet dan Akses<br>internet                 | 30 Menit                  | Masuk Ke Website                                                                               |
| 2       | Pelanggan melakukan input pendaftaran/registrasi akun                                                                                                    |           |              |                  |               |           |          |    |        |              | Data Pelanggan                                                              | 30 Menit                  | Akun Pelanggan di Aplikasi<br>SIPPT                                                            |
| 3       | Admin Satker/Admin Pusat Melakukan aktivasi dahulu untuk akun pelanggan                                                                                                    |           |              |                  |               |           |          |    |        |              | Pengajuan Aktivasi Akun Pelanggan                                           | 10 Menit                  | Approval Aktivasi Akun<br>Pelanggan                                                            |
| 4       | Pelanggan melakukan login ke aplikasi SIPPT                                                                                                    |           |              |                  |               |           |          |    |        |              | Mengisi Pengajuan Order Pelanggan                                           | 30 Menit                  | Order Pelanggan                                                                                |
| 5       | CS Melakukan Pengecekan dan validasi orderan pelanggan,pembuatan No ID Order dan pesetujuan / approve<br>order Pelanggan. Validasi diteruskan ke ketua tim                    |           |              |                  |               |           |          |    |        |              | Pengajuan Order                                                             | 10 Menit                  | Order Pelanggan                                                                                |
| 6       | Ketua TIM PJI Melakukan Pengecekan dan Persetujuan/approve tarif yang digunakan apakah sudah sesuai atau<br>belum                                                             |           |              |                  |               |           |          |    |        |              | Persetujuan Tarif                                                           | 10 Menit                  | Order Pelanggan                                                                                |
| 7       | Pelanggan melakukan pengecekan order baik parameter uji dan tarifnya, jika sudah sesuai maka pelanggan<br>melakukan request E-Billing jika tidak sesuai bisa dilakukan reject |           |              |                  |               |           |          |    |        |              | Permohonan Billing                                                          | 10 Menit                  | Permohonan E-Billing dari<br>Order                                                             |
| 8       | Bendahara menerima order dan melakukan pembuatan E-Billing untuk pelanggan melakukan pembayaran                                                                               |           |              |                  |               |           |          |    |        |              | Pembuatan E-Billing                                                         | 15 Menit                  | E-Billing dari Order                                                                           |
| 9       | Pelanggan->Melakukan Pembayaran, dan upload bukti bayar<br>(Jika billing generate maka Lunas otomatis)                                                                        |           |              |                  |               |           |          |    |        |              | Melakukan Pembayaran                                                        | Tidak Dapat<br>Ditentukan | Bukti Pembayaran E-Billing                                                                     |
| 10      | Bendahara melakukan pengecekan bukti pembayaran pelanggan                                                                                                    |           |              |                  |               |           |          |    |        |              | Approve Terima Pembayaran                                                   | 15 Menit                  | Order yang sudah di<br>approve untuk dilanjutkan<br>prosesnya ke CS                            |
| 11      | CS terima dan memproses sample, Membuat No ID Sample dan melakukan proses pemilihan sample disesuaikan dengan penyelia dan laboratoriumnya                                    |           |              |                  |               |           |          |    |        |              | Memilih Laboratorium dan Penyelia<br>untuk Meneruskan Order                 | 30 Menit                  | Order Pelanggan yang bisa<br>diteruskan ke Penyelia                                            |
| 12      | Penyelia Menerima sample kemudian melakukan pengecekan sample, lalu penyelia melakukan pemilihan nama<br>analis sesuai paramater yang diuji                                   |           |              |                  |               |           |          |    |        |              | Verifikasi Sample dan Pemilihan<br>Analis                                   | 20 Menit                  | Order Pelanggan yang bisa<br>diteruskan ke MT dan Analis                                       |
| 13      | Manajer Teknis / Ketua Tim PKIV melakukan Pengecekan dan validasi pemilihan parameter dan analisnya j                                                                         |           |              |                  |               |           |          |    |        |              | Validasi Sample dan Analis                                                  | 20 Menit                  | Order Pelanggan yang bisa<br>diteruskan ke Analis                                              |
| 14      | Analis menerima order pengujian, analis melakukan pengujian sample sesuai parameter yang yang diberikan<br>oleh penyelia dan melakukan input hasil uji                        |           |              |                  |               |           |          |    |        |              | Proses Pengujian                                                            | 14 Hari Kerja             | Melakukan Pengujian<br>orderan Sample dan<br>Pengisian Hasil Uji                               |
| 15      | Penyelia melakukan pengecekan / verifikasi hasil uji yang diisi oleh penyelia                                                                                                 |           |              |                  |               |           |          |    |        |              | Verifikasi Hasil Uji Dari Analis                                            | 20 Menit                  | Orderan yang sudah diisi<br>hasil uji Oleh Analis di<br>Sistem                                 |
| 16      | Manajer Teknis / Ketua Tim PKIV melakukan pengecekan / validasi hasil uji yang telah diisi oleh analis dan dicek<br>oleh penyelianya                                          |           |              |                  |               |           |          |    |        |              | Verifikasi Hasil Uji dari Penyelia dan<br>Analis                            | 20 Menit                  | Orderan yang sudah diisi<br>hasil uji Oleh Analis dan<br>divalidasi oleh penyelia di<br>Sistem |
| 17      | Ketua Tim PJI Melakukan Pembuatan / Generate No ID E-LHU                                                                                                    |           |              |                  |               |           |          |    |        |              | Melanjutkan Proses dan Generate<br>No LHU                                   | 20 Menit                  | Orderan lengkap dengan<br>Hasil uji yang sudah<br>diterbitkan no LHU                           |
| 18      | CS Melakukan Cetak E-LHU sesuai Pengujiannya dan melakukan pemilihan akun Kepala Balai untuk meminta<br>proses TTE E-LHU                                                      |           |              | $  \diamondsuit$ |               |           |          |    |        |              | CS Melakukan Cetak LHU secara<br>Elektronik dan Request TTE                 | 20 Menit                  | Oderan lengkap dengan<br>hasil uji menunggu proses<br>TTE                                      |
| 19      | Kepala Balai Melakukan Input passphrase untuk Proses TTE E-LHU                                                                                                    |           |              |                  |               |           |          |    |        |              | Melakukan Proses TTE                                                        | 30 Menit                  | E-LHU yang Sudah DI TTE                                                                        |
| 20      | LHU yang sudah di lakukan TTE muncul di CS untuk dilakukan pengecekan, kemudian di teruskan ke pelanggan                                                                      |           |              |                  |               |           |          |    |        |              | CS Mengecek LHU yang sudah Di<br>TTE setelah itu diteruskan ke<br>pelanggan | 5 Menit                   | E-LHU dari Order yang<br>sudah di TTE                                                          |

| 21 | Pelanggan melakukan pengisian survei pelanggan dahulu, kemudian baru bisa pelanggan bisa melakukan<br>Download E-LHU yang sudah di TTE |   |  |  |  | Pelanggan Melakukan Isi Survei<br>Kepuasan Pelanggan dan Download<br>E-LHU | 5 Menit | Form Survei Pelanggan yang<br>sudah diisi |
|----|----------------------------------------------------------------------------------------------------|---|--|--|--|----------------------------------------------------------------------------|---------|-------------------------------------------|
| 22 | Setelah Mendownload dan Dicek E-LHU nya Pelanggan bisa melakukan Mengklik selesai Order                                                | ) |  |  |  | Klik Selesai Order                                                         | 5 Menit | E-LHU yang Sudah Di TTE                   |